- TLS1.2設定変更手順のご案内(1/2) -

# 【Google Chrome】をご利用のお客さま

#### 注意事項

- ・掲載の画面はイメージですので実際の画面とは異なる場合があります。
- ・ご利用の端末や環境によって操作方法が異なる場合があります。そのような場合は端末購入元へお問い合わせください。

#### 1.設定を開く \_ ٥ $\times$ 8 Ð ☆ : 新しいタブ(T) Ctrl+T 新しいウィンドウ(N) Ctrl+N シークレット ウィンドウを開く(I) Ctrl+Shift+N 履歴(H) ダウンロード(D) Ctrl+J ブックマーク(B) ズーム 150% 53 印刷(P)... Ctrl+P キャスト(C)... 検索(F)... Ctrl+F その他のツール(L) ⊐ピ–(C) 編集 切り取り(T) 貼り付け(P) 設定(S) ヘルプ(H) 終了(X)

Google Chromeを起動

#### 右上の[1]ボタンをクリックし、[設定]をクリック

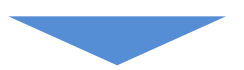

# 2.詳細設定を開く

|                                        | Google | *    |
|----------------------------------------|--------|------|
| 検索エンジンの管理                              |        | •    |
| 既走のブラウザ                                |        |      |
| 説定のブラウザ<br>Google Chrome を説定のブラウザにする   | デフォル   | トに設定 |
| 起動時                                    |        |      |
| <ul> <li>新しいタブページを開く</li> </ul>        |        |      |
| ○ 前回聞いていたページを聞く                        |        |      |
| <ul> <li>特定のページまたはページセットを聞く</li> </ul> |        |      |

[設定]ページの最下部までスクロールし、 [詳細設定]をクリック TLS1.2設定変更手順のご案内(2/2)

## 【Google Chrome】をご利用のお客さま

#### 注意事項

- ・掲載の画面はイメージですので実際の画面とは異なる場合があります。
- ・ご利用の端末や環境によって操作方法が異なる場合があります。そのような場合は端末購入元へお問い合わせください。

#### 3.パソコンのプロシキ設定を開く

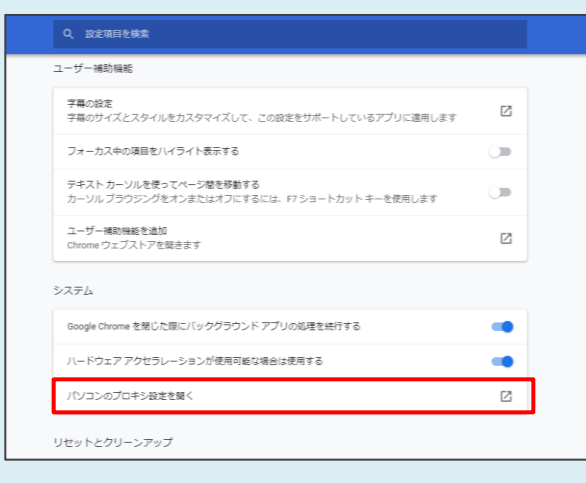

[設定]ページの最下部までスクロールし、 [詳細設定]をクリックにある[システム]内の [パソコン内のプロシキ設定を開く]をクリック

### 4.TLS1.2の使用を有効にする

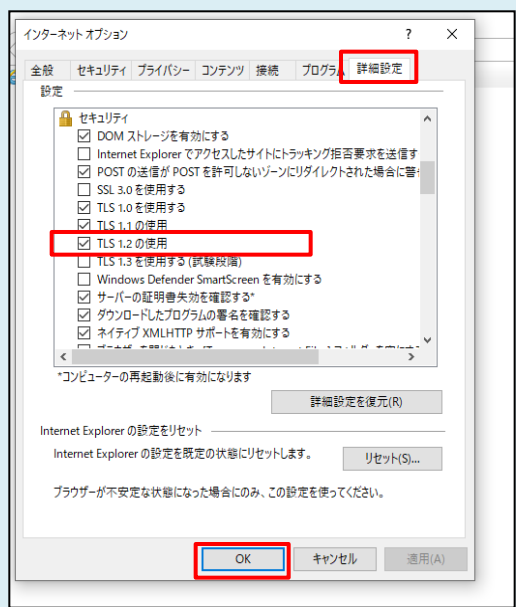

[インターネットのプロシキ]の [詳細設定]の タブを選択。[TLS1.2の使用]にチェックを入れ、 [OK]ボタンをクリック